Tatacara menukar konfigurasi IP daripada "Static IP Address" ke "Automatic IP address" di dalam sistem pengoperasian Windows XP

1. Klik butang Start  $\rightarrow$  Connect To  $\rightarrow$  Show all connections

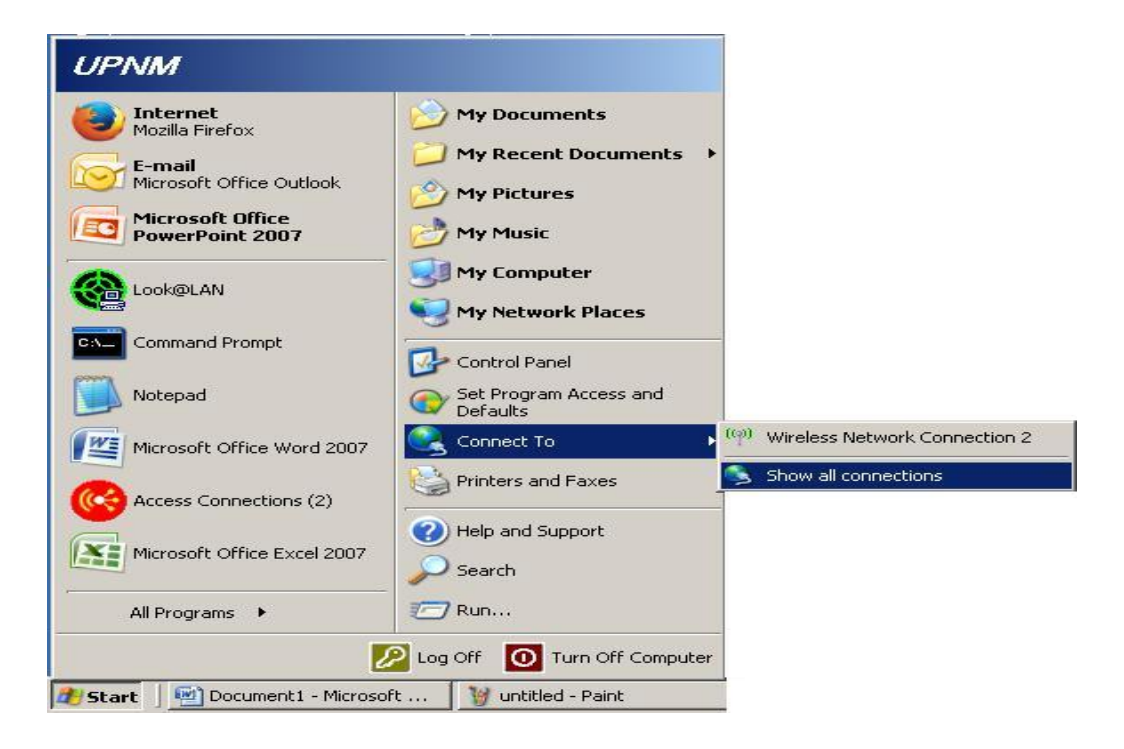

2. Klik kanan pada *Local Area Connection* → *Properties* 

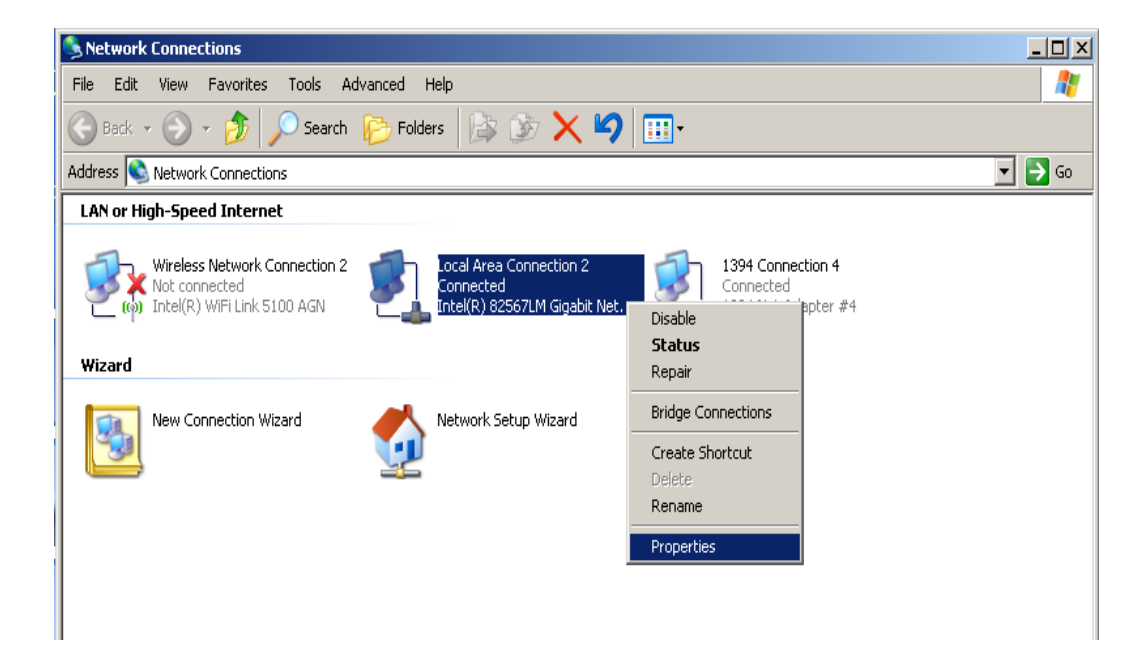

3. Pilih dan dwi-klik pada Internet Protocal (TCP/IP)

| Local Area Connection 2 Properties                                                                                                    |  |  |
|----------------------------------------------------------------------------------------------------|--|--|
| General Advanced                                                                                                    |  |  |
| Connect using:                                                                                                    |  |  |
| Intel(R) 82567LM Gigabit Network Co                                                                                                    |  |  |
| This connection uses the following items:                                                                                                    |  |  |
|                                                                                                    |  |  |
| Image: Section 2017 Section 2017 Section 20 |  |  |
|                                                                                                    |  |  |
| Install Uninstall Properties                                                                                                    |  |  |
| Description<br>Transmission Control Protocol/Internet Protocol. The default<br>wide area network protocol that provides communication<br>across diverse interconnected networks.                                                                                                    |  |  |
| <ul> <li>Show icon in notification area when connected</li> <li>Notify me when this connection has limited or no connectivity</li> </ul>                                                                                                    |  |  |
|                                                                                                    |  |  |

4. Pada paparan seterusnya, pilih "*Obtain an IP address automatically*" dan "*Obtain DNS server address automatically*". Seterusnya klik *OK*.

| Internet Protocol (TCP/IP) Properties                                                                                                    |           |  |
|----------------------------------------------------------------------------------------------------|-----------|--|
| General Alternate Configuration                                                                                                    |           |  |
| You can get IP settings assigned automatically if your network supports<br>this capability. Otherwise, you need to ask your network administrator for<br>the appropriate IP settings. |           |  |
| Obtain an IP address automatically                                                                                                    |           |  |
| C Use the following IP address:                                                                                                    |           |  |
| IP address:                                                                                                    |           |  |
| Subnet mask:                                                                                                    |           |  |
| Default gateway:                                                                                                    |           |  |
| Obtain DNS server address automatically                                                                                                    |           |  |
| C Use the following DNS server addresses:                                                                                                    |           |  |
| Preferred DNS server:                                                                                                    |           |  |
| Alternate DNS server:                                                                                                    |           |  |
|                                                                                                    | Advanced  |  |
|                                                                                                    | OK Cancel |  |